## ATTESTAT.KESHEN.KZ

Егер экзелді қолданбаймын десеңіз онда сайттың өзінде тікелей толтыруға болады. Бұл нұсқаулықта тек экзел көмегімен толтыру көрсетілген.

«Меню» -> «Профессионалдар үшін (экзелден импорттау)»

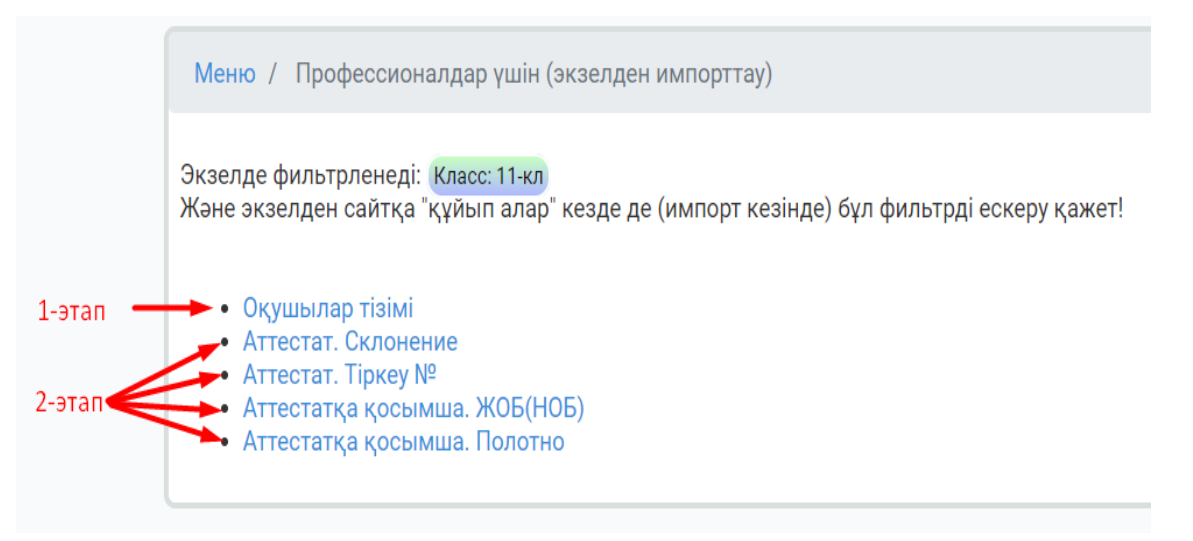

Склонение, тіркеу №, ЖОБ(НОБ) толтыру үшін ең алдымен сайтқа оқушылар тізімі салынуы керек. Яғни, оқушылар тізімі сайтқа 1-этапта салынып кетті. 1-этапта бір тізімді қайталап салуға болмайды. Оқушы ФИО-да қателер болып жатса оны сайттың өзінде тікелей «Оқушылар тізімі» вкладкасында түзетіледі.

2-этап экзел файлдарын сайтқа қайталап құйып ала беруге болады. Яғни, экзелдегі берілген мәліметтерді сайтта жоқ болса қосып, бар болса жаңалап алады. Ескеретін жайт 2-этап экзел файлдардан оқушылар тізімі алынбайды. Тек файл мазмұнына сәйкес бағандарындағы мәліметтер көшіріліп алынады.

Мысал қарастырайық.

## СКЛОНЕНИЕ

Оқушылар тізіміне назар аударайық: 11А – 3 оқушы, 11Ә – 4 оқушы.

| Nº | Тегі        | Аты    | Әкесінің аты | Класс |
|----|-------------|--------|--------------|-------|
| 1  | Қасымбаев   | Арман  | Нұрланұлы    | 11A   |
| 2  | Жаңаберген  | Медет  | Нұрыллаұлы   | 11A   |
| 3  | Сәденов     | Нарман | Әбдіршеұлы   | 11A   |
| 4  | Иванов      | Иван   | Иванович     | 11Ə   |
| 5  | Бақтыбайұлы | Бақыт  |              | 11Ə   |
| 6  | Арманова    | Диана  | Ерлановна    | 11Ə   |
| 7  | Байкөбеков  | Азамат |              | 11Ə   |

|  | 11Ә оқ | ушыларын | экзелге | шығар | зайық. | Ол | үшін ( | фильт | р қоямыз: |
|--|--------|----------|---------|-------|--------|----|--------|-------|-----------|
|--|--------|----------|---------|-------|--------|----|--------|-------|-----------|

| My ID: 1 - Адми | 11    | ə 🗸                     |          |             |          |      |                 |                     |         |        | ок Лимит: 8 ; Қо  | олдан |
|-----------------|-------|-------------------------|----------|-------------|----------|------|-----------------|---------------------|---------|--------|-------------------|-------|
| 1. Оқушылар     | гізім | і 2. Аттестат то        | олтыру З | 3. Тексеру  | 4. Макет | 5. П | Іринтерден басы | п шығару            | Коорд.н | сөшіру | Дубликат/түзету   | Yc    |
|                 |       |                         |          |             |          |      |                 |                     |         |        |                   |       |
|                 | Оп    | ератор: Админ           |          |             |          |      |                 |                     |         |        |                   |       |
|                 | Оқу   | ШЫ                      |          |             |          |      |                 |                     |         |        |                   |       |
|                 | Саны  | ы: 4<br>елден импорттау |          |             |          |      |                 |                     |         |        |                   |       |
|                 | Клас  | cc: 11ə                 |          |             |          |      |                 |                     |         |        |                   |       |
|                 | Nº    | Тегі                    | Аты      | Әкесінің ат | ы Класс  | с    | Шаблон          | Аттестат<br>толтыру |         | Pe     | едактрлеу         |       |
|                 | 1     | Иванов                  | Иван     | Иванович    | 11Ə      |      | Көк атт         | C                   | Ø       | Û      | 🕞 Көшірмесін құру |       |
|                 | 2     | Бақтыбайұлы             | Бақыт    |             | 11Ə      |      | Алтын белгі     | C                   | Ø       | Û      | 🕞 Көшірмесін құру |       |
|                 | 3     | Арманова                | Диана    | Ерлановна   | 11Ə      |      | Үздік           | C                   | Ø       | Û      | 🕞 Көшірмесін құру |       |
|                 | 4     | Байкөбеков              | Азамат   |             | 11Ə      |      | Көк атт         | C                   | Ø       | Û      | 🛱 Көшірмесін құру |       |

Тізімде тек 11Ә оқушылары қалды. Яғни, экзелге тек осы оқушылар ғана шығады.

«Меню» -> «Профессионалдар үшін (экзелден импорттау)» -> «Склонение»

Алдымен үлгіні сайттан жүктеп алып, склонениені толтыратын маманға береміз.

| Профессионалдар үшін (экзелден импорттау). Склонение                                                                                                    |          |
|----------------------------------------------------------------------------------------------------|----------|
| Ескерту!<br>Экзел көмегімен склонение толтыру үшін оқушылар тізімі сайтта болуы тиіс. ("Оқушылар тізімі" вклад<br>Экзелде тізімге жаңадан оқушы қоса алмайсыз.<br>Яғни сайттан түскен тізім бойынша ғана склонение толтыра аласыз. | касында) |
| Экзелде фильтрленеді: <mark>Класс: 11Ә</mark><br>Және экзелден сайтқа "құйып алар" қезде де (импорт кезінде) бұл фильтрді ескеру қажет!                                                                                            |          |
| Алдымен 🛃 үлгіні жүктеп алыңыз Және оны толтырыңыз                                                                                                    |          |
|                                                                                                    |          |

## Склонение толтыратын экзел-шаблон:

| Α  | В                        | С           | D              | E            | F           | G           | Н         |
|----|--------------------------|-------------|----------------|--------------|-------------|-------------|-----------|
|    |                          |             | Кімге берілді? |              |             | Кому выдан? |           |
| ID | ФИО                      | Фамилиясы   | Ecimi          | Әкесінің аты | Фамилия     | Имя         | Отчества  |
| 28 | Иванов Иван Иванович     | Иванов      | Иван           | Ивановичке   | Иванов      | Иван        | Иванович  |
| 29 | Бақтыбайұлы Бақыт        | Бақтыбайұлы | Бақытқа        |              | Бақтыбайұлы | Бақыт       |           |
| 30 | Арманова Диана Ерлановна | Арманова    | Диана          | Ерлановнаға  | Арманова    | Диана       | Ерлановна |
| 31 | Байкөбеков Азамат        | Байкөбеков  | Азаматқа       |              | Байкөбеков  | Азамат      |           |
|    |                          |             |                |              |             |             |           |

Бұл экзелден тек осы қызылмен белгілен аймақтағы мәліметтер ғана сайтқа көшіріліп алынады. Яғни, ФИО бағаны түзетуге жатпайды және ол бағаннан ешқандай мәлімет сайтқа алынбайды.

Тек қызылмен көрсетілген аймақты ғана өзгертуге рұқсат етілген. Экзелдің басқа аймақтары қорғалған. Егер ФИО бағаны бойынша қателер табылып жатса онда тек сайттың өзінде «Оқушылар тізімі» вкладкасында түзетіледі.

Сайт қазақша жіктелуін барынша өзі автоматты түрде жіктеп береді. Сайт орысша склонение жасай алмайды, сол себепті тек оригинал фио көшіріп салып береді.

Осы берілген экзелде склонение толықтырылып, түзетілгеннен кейін, қайтадан «Меню» -> «Профессионалдар үшін (экзелден импорттау)» -> «Склонение»

ашамыз:

| Профессионалдар үшін (экзелде                                                                                  | н импорттау). Склонение                                                                                                    |
|----------------------------------------------------------------------------------------------------|----------------------------------------------------------------------------------------------------|
| Ескерту!<br>Экзел көмегімен склонение толт<br>Экзелде тізімге жаңадан оқушы<br>Яғни сайттан түскен тізім бойын | тыру үшін оқушылар тізімі сайтта болуы тиіс. ("Оқушылар тізімі" вкладкасында)<br>қоса алмайсыз.<br>ша ғана склонение толтыра аласыз. |
| Экзелле фильтоленелі: Класс: 11Ә                                                                               |                                                                                                    |
| Және экзелден сайтқа "құйып алар                                                                               | »" кезде де (импорт кезінде) бұл фильтрді ескеру қажет!                                                                              |
| Алдымен 🛓 үлгіні жүкте                                                                                         | палыңыз Және оны толтырыңыз                                                                                                    |
| 1                                                                                                    | 2                                                                                                    |
| Выберите файл Sklonenie_My_i                                                                                   | d_1.xls 🔹 Экзелден импорттау                                                                                                    |

Қай класс экзел файлын қабылдайтыңызға сәйкес класс фильтрін қоюды ұмытпаңыз. Менің жағдайымда – 11Ә.

| Профессионалдар үшін (экзелден импорттау). Склонение                                                                                                    |  |  |  |  |  |  |  |
|----------------------------------------------------------------------------------------------------|--|--|--|--|--|--|--|
| Ескерту!<br>Экзел көмегімен склонение толтыру үшін оқушылар тізімі сайтта болуы тиіс. ("Оқушылар тізімі" вкладкасында)<br>Экзелде тізімге жаңадан оқушы қоса алмайсыз.<br>Яғни сайттан түскен тізім бойынша ғана склонение толтыра аласыз. |  |  |  |  |  |  |  |
| Экзелде фильтрленеді: Класс: 11Ә<br>Және экзелден сайтқа "құйып алар" кезде де (импорт кезінде) бұл фильтрді ескеру қажет!<br>Қабылданды : 4. "Аттестат толтыру" вкладкасынан склонение тексеріңіз.                                        |  |  |  |  |  |  |  |
| Алдымен 🛃 үлгіні жүктеп алыңыз Және оны толтырыңыз                                                                                                    |  |  |  |  |  |  |  |
| Выберите файл Файл не выбран                                                                                                    |  |  |  |  |  |  |  |

Сайт файлдағы мәліметтерді қабылдап, жауабын берді.

Тіркеу № және ЖОБ(НОБ) мәліметтері де сайтқа экзел көмегімен дәл осы сипатта көшіріліп алынады.